# Pasos para cambiar el Código de la Institución Educativa en la FAFSA

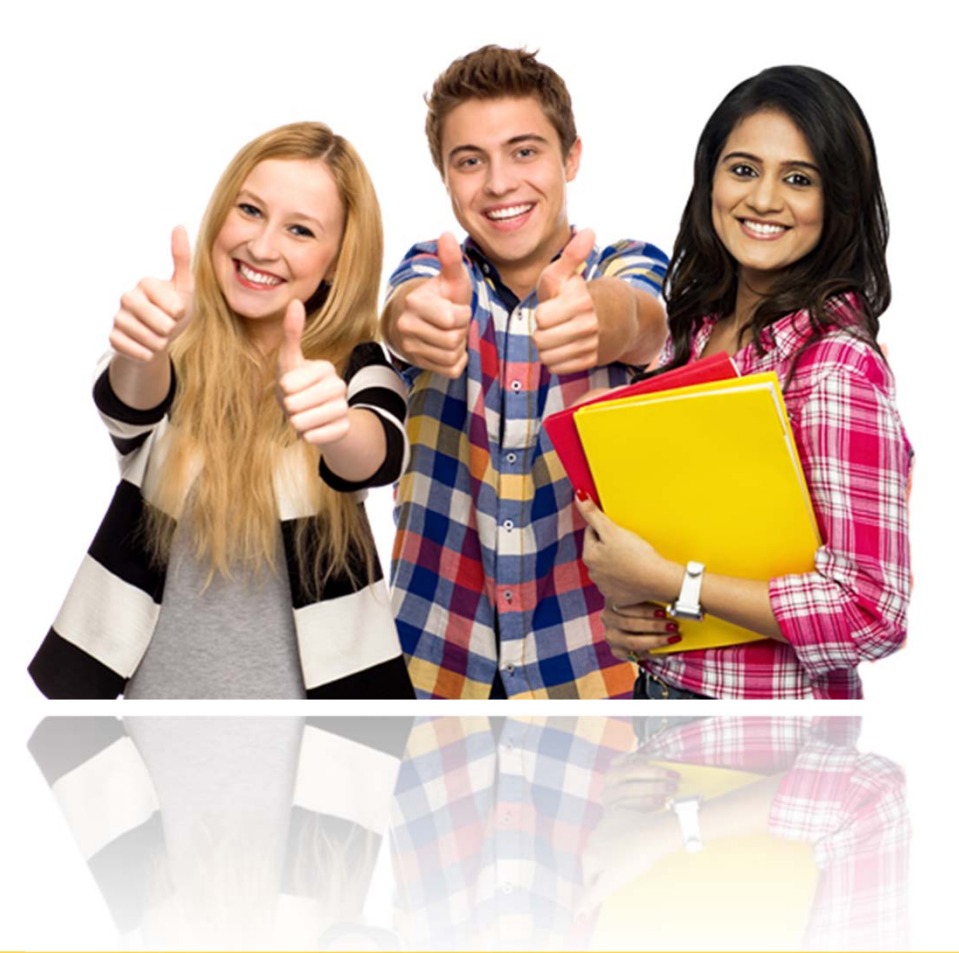

ASISTENCIA ECONÓMICA

### Slide 1

Maribel Luna Ortiz, 10/14/2020

# ACCEDE A :

https://studentaid.gov/h/apply-for-aid/fafsa

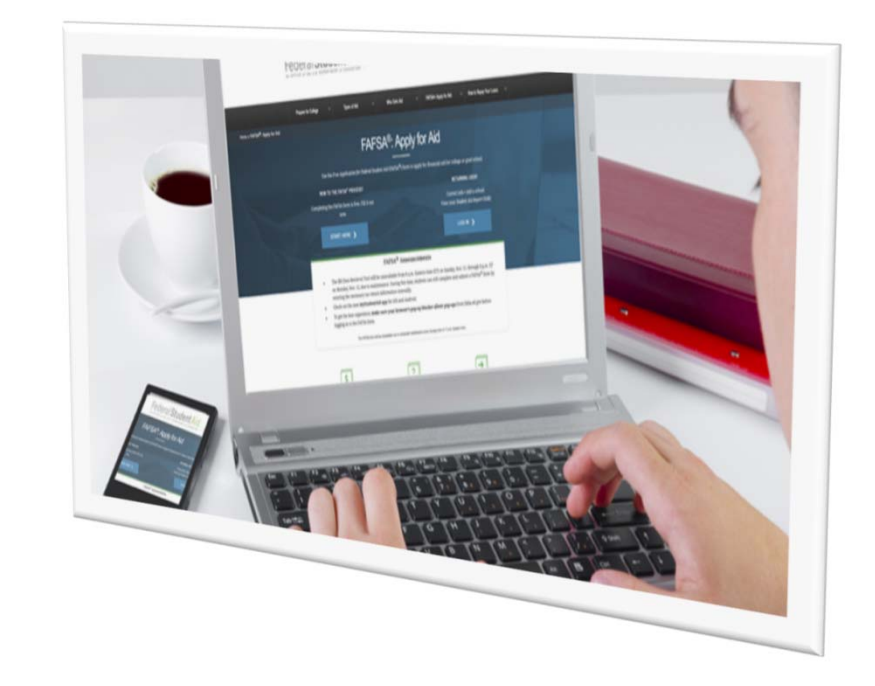

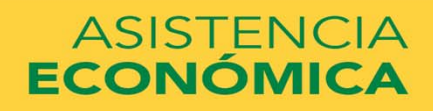

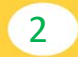

| niciar sesión en la FAFSA                                                                                                    | Form Approved                                                                                                    |
|----------------------------------------------------------------------------------------------------|----------------------------------------------------------------------------------------------------|
| olo los estudiantes pueden utilizar su credenc<br>personas pueden empezar el formulario FAFSA<br>personales de éste. Además, si el estudiante em<br>pras personas pueden trabajar en el mismo si                                                         | tal FSA para iniciar sesión. Los padres y demás<br>en nombre del estudiante al introducir los datos<br>spezó a llenar el formulario o a corregirlo, los padres y<br>tienen la llave de acceso creada por el alumno. <u>Ayuda para padres.</u> |
| Soy el estudiante                                                                                                    | O Soy el padre o la madre, el preparador o un<br>estudiante de uno de los estados libres<br>asociados (Micronesia, República de las Isla<br>Marshall o Palaos)                                                                                |
|                                                                                                    |                                                                                                    |
| Si usted no es el estudiante, no inicie sesió                                                                                                    | in introduciendo la credencial FSA ID.                                                                                                    |
| Si usted no es el estudiante, no inicie sesió<br>¿No tiene una credencial FSA ID? Puede <u>crea</u><br>estudiante.                                                                                                    | ón introduciendo la credencial FSA ID.<br>r una propia o iniciar sesión introduciendo los <u>datos personales del</u>                                                                                                    |
| Si usted no es el estudiante, no inicie sesió<br>¿No tiene una credencial FSA ID? Puede <u>crea</u><br><u>estudiante.</u><br>Nombre de usuario de la credencial FSA ID, o                                                                                | ón introduciendo la credencial FSA ID.<br>r una propia o iniciar sesión introduciendo los <u>datos personales del</u><br>dirección de correo electrónico o número de móvil (estudiante)                                                       |
| Si usted no es el estudiante, no inicie sesió<br>¿No tiene una credencial FSA ID? Puede crea<br>estudiante.<br>Nombre de usuario de la credencial FSA ID, o<br>Olvidé mi nombre de usuario                                                               | ón introduciendo la credencial FSA ID.<br>Ir una propia o iniciar sesión introduciendo los <u>datos personales del</u><br>dirección de correo electrónico o número de móvil (estudiante)                                                      |
| Si usted no es el estudiante, no inicie sesió<br>¿No tiene una credencial FSA ID? Puede <u>crea</u><br><u>estudiante.</u><br>Nombre de usuario de la credencial FSA ID, o<br>Olvidé mi nombre de usuario<br>Contraseña de la credencial FSA ID (estudian | ón introduciendo la credencial FSA ID.<br>or una propia o iniciar sesión introduciendo los <u>datos personales del</u><br>dirección de correo electrónico o número de móvil (estudiante)                                                      |
| Si usted no es el estudiante, no inicie sesió<br>¿No tiene una credencial FSA ID? Puede <u>crea</u><br><u>estudiante.</u><br>Nombre de usuario de la credencial FSA ID, o<br>Olvidé mi nombre de usuario                                                 | ón introduciendo la credencial FSA ID.<br>or una propia o iniciar sesión introduciendo los <u>datos personales de</u><br>dirección de correo electrónico o número de móvil (estudiante)                                                       |

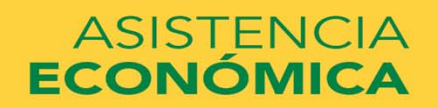

### Accede con la credencial de FSA ID

| stado actual de la solicitud: <b>tramitada satisfactoriamente</b><br>licitaciones. Su FAFSA se tramitó satisfactoriamente.      |                   |  |
|----------------------------------------------------------------------------------------------------|-------------------|--|
| stado actual de la solicitud: <b>tramitada satisfactoriamente</b><br>licitaciones. Su FAFSA se tramitó satisfactoriamente.      |                   |  |
| licitaciones. Su FAFSA se tramitó satisfactoriamente.                                                                           |                   |  |
|                                                                                                    |                   |  |
| róximos pasos                                                                                                    |                   |  |
| <ul> <li>La información de su FAFSA se puso a disposición de las instituciones educativ<br/>incluyó en la solicitud.</li> </ul> | as que usted      |  |
| <ul> <li>Esas instituciones utilizarán la información de su FAFSA para determinar la ay</li> </ul>                              | ada que podría    |  |
| <ul> <li>Las instituciones se pondrán en contacto con usted si necesitan más informacio</li> </ul>                              | n o para hablar   |  |
| de su concesión de ayuda económica.<br>• Si tiene preguntas sobre su paquete de ayuda económica, comuníquese con las            | instituciones que |  |
| incluyó en su FAFSA.                                                                                                    |                   |  |
|                                                                                                    |                   |  |
|                                                                                                    |                   |  |
| vión nuedo realizar las siguientes esciences                                                                                    |                   |  |

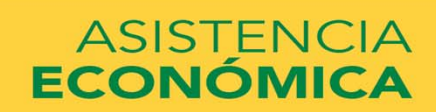

| INFORMACIÓN SOBRE EL ESTUDIANTI                                                   |                                                              | Form Approved<br>OMB No. 1845-0001 |
|-----------------------------------------------------------------------------------|--------------------------------------------------------------|------------------------------------|
| Crear llave de acceso.<br>Esta llave es de uso temporal y le permi<br>particular. | te a usted (o a uno de sus padres) regresar y llenar esta FA | App. Exp. 12/31/2021<br>FSA        |
| Crear llave de acceso                                                             |                                                              | 0                                  |
| Confirmar llave de acceso                                                         |                                                              | 2                                  |
|                                                                                   | MI FAFS.                                                     | A SIGUIENTE 🗢                      |

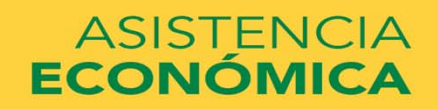

Cre clay nún Ej. 000

|                           | Fed    | eral Student Aid                                                                                            | FAFSA.gov                                            | Solici                                      | itud Gratuita de J            | Ayuda Federal         | FAFSA <sup>®</sup><br>para Estudiantes |
|---------------------------|--------|----------------------------------------------------------------------------------------------------|------------------------------------------------------|---------------------------------------------|-------------------------------|-----------------------|----------------------------------------|
|                           |        | <b>2</b><br>yuda                                                                                            |                                                      |                                             |                               | Buscar                | en Ayuda FAFSA                         |
|                           |        | Datos del 🚺 Instituciones<br>estudiante educativas                                                          | Situación de<br>dependencia                          | Datos de los<br>padres                      | Situación<br>económica        | Firmar y<br>presentar | Confirmación                           |
| resiona en                |        | Introducción - Correcc                                                                                      | iones 2020-20                                        | 21                                          |                               |                       |                                        |
| istituciones<br>ducativas | E      | Utilice los botones Siguiente y A<br>formulario. Si usa los botones de<br>es posible que pierda su informad | nterior para desplaz<br>su navegador para a<br>ción. | arse entre las págin<br>avanzar y retrocede | nas del<br>r por las páginas, |                       |                                        |
|                           | S      | <u>Cómo corregir la FAFSA</u>                                                                               | a solicitud?                                         |                                             |                               |                       |                                        |
|                           | υ      | ¿Dónde puedo obtener ayuda pa                                                                               |                                                      |                                             |                               |                       |                                        |
|                           | D<br>I | ¿ <u>Puedo guardar la FAFSA si no la</u><br><u>Cómo firmar la solicitud</u>                                 | <u>a puedo terminar ah</u>                           | ora?                                        |                               |                       |                                        |
|                           | A<br>N | Normas de seguridad y confidenc                                                                             | cialidad de FAFSA or                                 | n the Web                                   |                               |                       |                                        |
|                           | Ţ      |                                                                                                    |                                                      | SI                                          | GUIENTE                       |                       |                                        |
|                           | E      |                                                                                                    |                                                      |                                             | SALIR                         |                       |                                        |

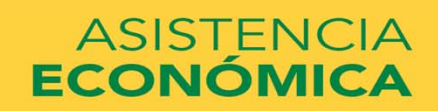

| Datos del 🚺 Instituciones Situ educativas             | iación de<br>endencia | Datos de los<br>padres | Situación<br>económica | Firmar y<br>presentar | Confirm |
|-------------------------------------------------------|-----------------------|------------------------|------------------------|-----------------------|---------|
| Resumen de la selección de                            | instituci             | ones educat            | ivas                   |                       |         |
|                                                       |                       |                        |                        |                       |         |
| <ul> <li>La solicitud se ha guardado satis</li> </ul> | sfactoriament         | te.                    |                        |                       |         |
|                                                       |                       |                        |                        |                       |         |
|                                                       |                       |                        |                        |                       |         |
| Institución educativa                                 |                       | Código<br>federal      | Alojamiento prev       | isto                  |         |
| INTER AMERICAN UNIVERSITY OF<br>PUERTO RICO           |                       | 005028                 | Con los padres         | ✓ Borrar              |         |
|                                                       |                       |                        |                        |                       | T PRIM  |
|                                                       |                       |                        |                        |                       | ↑ SO    |
| Añadir Instituc                                       | ión                   |                        |                        |                       | ± ÚLTI  |
| Educativa                                             |                       |                        |                        |                       |         |
|                                                       |                       |                        |                        |                       |         |
|                                                       | /ER DATOS             | DE INSTITUCION         | ES ELEGIDAS            |                       |         |
|                                                       |                       |                        |                        |                       |         |
|                                                       | AÑADIR                | INSTITUCIÓN ED         | UCATIVA                |                       |         |
|                                                       | L                     |                        |                        |                       |         |

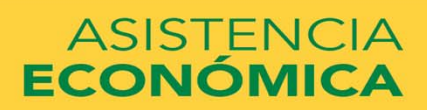

|        | Datos del 👔<br>estudiante                            | Instituciones<br>educativas                                          | Situación de<br>dependencia                                         | Datos de los<br>padres                                           | Situación<br>económica                                 | Firmar y<br>presentar                              | Confirmación                      |                         |
|--------|------------------------------------------------------|----------------------------------------------------------------------|---------------------------------------------------------------------|------------------------------------------------------------------|--------------------------------------------------------|----------------------------------------------------|-----------------------------------|-------------------------|
|        | Selección                                            | de las institu                                                       | ciones educa                                                        | ıtivas                                                           |                                                        |                                                    |                                   |                         |
| Е      | Usted puede a<br>derecha para r<br>(opcional) y el   | ñadir hasta diez insl<br>ealizar la búsqueda<br>nombre de la institu | tituciones educativa<br>. Si necesita ayuda<br>ción (opcional) para | as a su FAFSA. Si c<br>para encontrar su i<br>a comenzar su búsc | onoce el código de<br>nstitución, utilice el<br>queda. | la institución, utilio<br>estado (requerido        | ce la opción a la<br>), la ciudad |                         |
| S<br>T | Todos los dato<br>que figura en la<br>organismo esta | s proporcionados er<br>a lista. Además, todo<br>atal encargado de lo | n la FAFSA, a excepts los datos de la F<br>s programas de be        | pción de la lista de i<br>AFSA, incluida la lis<br>cas.          | nstituciones educa<br>sta de instituciones             | tivas, se enviarán a<br>educativas, se en          | a cada institución<br>viarán al   |                         |
| U<br>D | Esta                                                 | do Seleccionar                                                       |                                                                     | ~                                                                | Cód                                                    | igo federal                                        |                                   |                         |
| A      | Ciud<br>Instituci<br>educati                         | ád                                                                   |                                                                     | (opcional)<br>(opcional)                                         |                                                        |                                                    |                                   | Escribir el             |
| T      |                                                      | BUSCAR                                                               | isejos de búsqueda                                                  | 1                                                                |                                                        | BUSCAR                                             |                                   | código de su<br>recinto |
|        | Escoja una in                                        | stitución educativa d                                                | le la tabla de result                                               | ados y pulse Añadi                                               | r >> para agregarla                                    | a a la tabla de insti                              | tuciones elegidas.                |                         |
|        |                                                      | Resultados de b                                                      | oúsqueda: 0                                                         | 7                                                                |                                                        | nstituciones eleg                                  | jidas                             |                         |
|        | 0                                                    | rdenar por: Mejor re<br>de la instit                                 | sultado   Nombre<br>ución                                           |                                                                  | E                                                      | lija hasta 10 institu                              | ciones                            |                         |
|        |                                                      | Sin date                                                             | os                                                                  | AÑADIR                                                           | INTER AN<br>PUERTO<br>BAYAMOI<br>Código fe             | IERICAN UNIVERSI<br>RICO<br>N, PR<br>deral: 005028 | ITY OF<br>Borrar                  |                         |

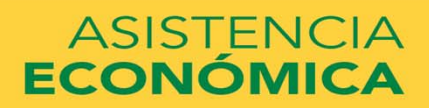

### **Código Federal Recintos:**

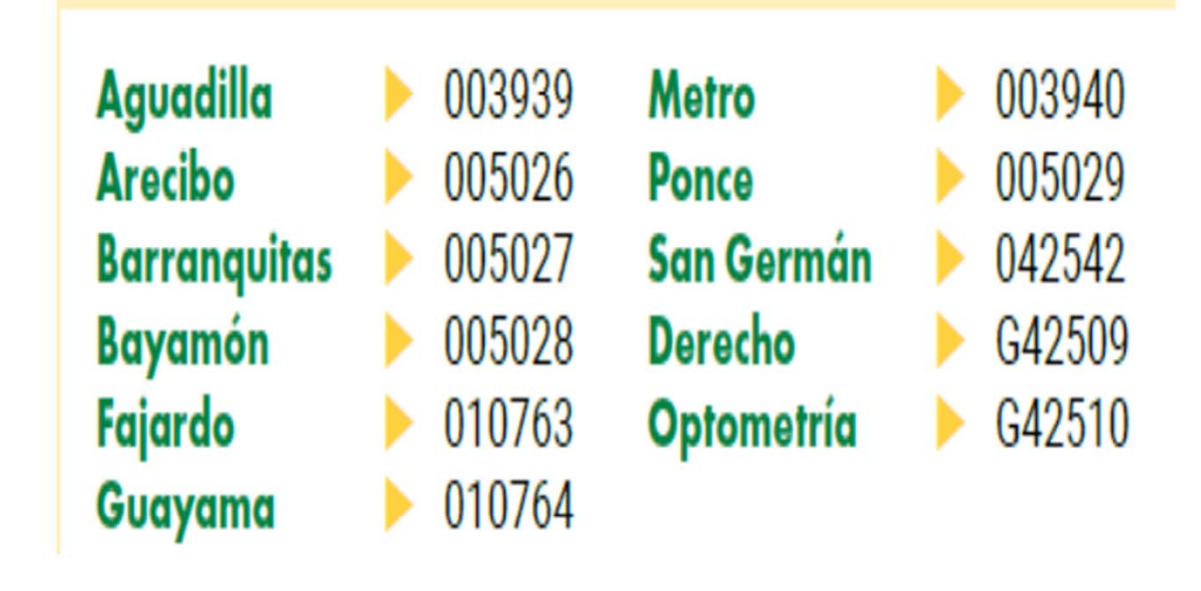

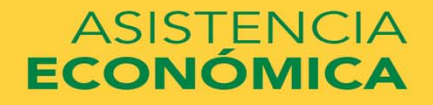

| A                           | Estado Seleccionar                                                                                                    | ~                                                                      | Código federal                                                                                                    |
|-----------------------------|----------------------------------------------------------------------------------------------------|------------------------------------------------------------------------|----------------------------------------------------------------------------------------------------|
| N                           |                                                                                                    |                                                                        |                                                                                                    |
|                             | Cludad                                                                                                    | (opcional)                                                             |                                                                                                    |
| E                           | Institución<br>educativa                                                                                                    | (opcional)                                                             |                                                                                                    |
|                             |                                                                                                    |                                                                        |                                                                                                    |
|                             | BUSCAR Consejos de bú                                                                                                    | isqueda                                                                | BUSCAR                                                                                                    |
|                             |                                                                                                    |                                                                        |                                                                                                    |
|                             |                                                                                                    |                                                                        |                                                                                                    |
|                             |                                                                                                    |                                                                        |                                                                                                    |
|                             | Escoia una institución educativa de la tabla de                                                                                                    | e resultados y pulse Añadir >>                                         | > para agregaria a la tabla de instituciones elegidas                                                                                                    |
|                             | Escoja una institución educativa de la tabla de                                                                                                    | e resultados y pulse Añadir >>                                         | > para agregarla a la tabla de instituciones elegidas<br>Instituciones elegidas                                                                                                    |
|                             | Escoja una institución educativa de la tabla de<br>Resultados de búsqueda: 1<br>Ordenar nor: Meior resultado l                                                                                                    | e resultados y pulse Añadir >><br>I                                    | > para agregarla a la tabla de instituciones elegidas<br>Instituciones elegidas<br>Elija basta 10 instituciones                                                                                                    |
| arcar el                    | Escoja una institución educativa de la tabla de<br>Resultados de búsqueda: 1<br>Ordenar por: Mejor resultado  <br><u>Nombre de la institución</u>                                                                               | e resultados y pulse Añadir >:<br>1                                    | > para agregarla a la tabla de instituciones elegidas<br>Instituciones elegidas<br>Elija hasta 10 instituciones                                                                                                    |
| arcar el                    | Escoja una institución educativa de la tabla de<br>Resultados de búsqueda: 1<br>Ordenar por: Mejor resultado<br><u>Nombre de la institución</u>                                                                                 | e resultados y pulse Añadir >><br>1                                    | > para agregarla a la tabla de instituciones elegidas<br>Instituciones elegidas<br>Elija hasta 10 instituciones<br>INTER AMERICAN UNIVERSITY OF                                                                                                    |
| arcar el<br>cuadro y        | Escoja una institución educativa de la tabla de<br>Resultados de búsqueda: 1<br>Ordenar por: Mejor resultado j<br>Nombre de la institución<br>INTER AMERICAN UNIVERSITO<br>OF PUERTO RICO                                       | e resultados y pulse <b>Añadir &gt;</b><br>1<br>I<br>Y<br>AÑADIR       | <ul> <li>para agregarla a la tabla de instituciones elegidas         Instituciones elegidas     </li> <li>Elija hasta 10 instituciones</li> <li>INTER AMERICAN UNIVERSITY OF         PUERTO RICO     </li> </ul>                                                                                                    |
|                             | Escoja una institución educativa de la tabla de<br>Resultados de búsqueda: 1<br>Ordenar por: Mejor resultado                                                                                                    | e resultados y pulse Añadir >;<br>1<br>I                               | > para agregarla a la tabla de instituciones el<br>Instituciones elegidas<br>Elija hasta 10 instituciones                                                                                                    |
| arcar el<br>cuadro y        | Escoja una institución educativa de la tabla de<br>Resultados de búsqueda: 1<br>Ordenar por: Mejor resultado  <br>Nombre de la institución<br>INTER AMERICAN UNIVERSITY<br>OF PUERTO RICO                                       | e resultados y pulse Añadir >><br>1<br>I<br>Y<br>AÑADIR                | <ul> <li>para agregarla a la tabla de instituciones elegidas         Instituciones elegidas         Elija hasta 10 instituciones     </li> <li>INTER AMERICAN UNIVERSITY OF         PUERTO RICO             BAYAMON, PR     </li> </ul>                                                                                                    |
| arcar el<br>cuadro y        | Escoja una institución educativa de la tabla de<br>Resultados de búsqueda: 1<br>Ordenar por: Mejor resultado  <br>Nombre de la institución<br>INTER AMERICAN UNIVERSITY<br>OF PUERTO RICO<br>PONCE, PR<br>Código federat 005029 | e resultados y pulse Añadir >><br>1<br>1<br>Y AÑADIR                   | <ul> <li>&gt; para agregarla a la tabla de instituciones elegidas         Instituciones elegidas     </li> <li>Elija hasta 10 instituciones</li> <li>INTER AMERICAN UNIVERSITY OF         PUERTO RICO             BAYAMON, PR             Código federal: 005028     </li> </ul>                                                            |
| arcar el<br>cuadro y<br>ego | Escoja una institución educativa de la tabla de<br>Resultados de búsqueda: 1<br>Ordenar por: Mejor resultado<br>Nombre de la institución<br>INTER AMERICAN UNIVERSITY<br>OF PUERTO RICO<br>PONCE, PR<br>Código federal: 005029  | e resultados y pulse <b>Añadir &gt;</b><br>1<br>1<br>Y<br>()<br>AÑADIR | <ul> <li>&gt; para agregarla a la tabla de instituciones elegidas         Instituciones elegidas         Elija hasta 10 instituciones     </li> <li>INTER AMERICAN UNIVERSITY OF         PUERTO RICO             BAYAMON, PR             Código federal: 005028      </li> </ul>                                                            |
| arcar el<br>cuadro y<br>ego | Escoja una institución educativa de la tabla de<br>Resultados de búsqueda: 1<br>Ordenar por: Mejor resultado<br>Nombre de la institución<br>INTER AMERICAN UNIVERSITO<br>OF PUERTO RICO<br>PONCE, PR<br>Código federal: 005029  | e resultados y pulse Añadir >><br>1<br>I<br>Y<br>()<br>AÑADIR          | <ul> <li>para agregarla a la tabla de instituciones elegidas         <ul> <li>Instituciones elegidas</li> <li>Elija hasta 10 instituciones</li> </ul> </li> <li>INTER AMERICAN UNIVERSITY OF         <ul> <li>PUERTO RICO             <ul> <li>BAYAMON, PR</li> <li>Código federal: 005028</li> <li>Borrar</li> </ul> </li> </ul></li></ul> |

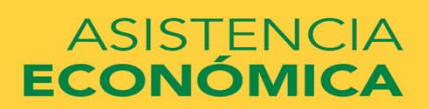

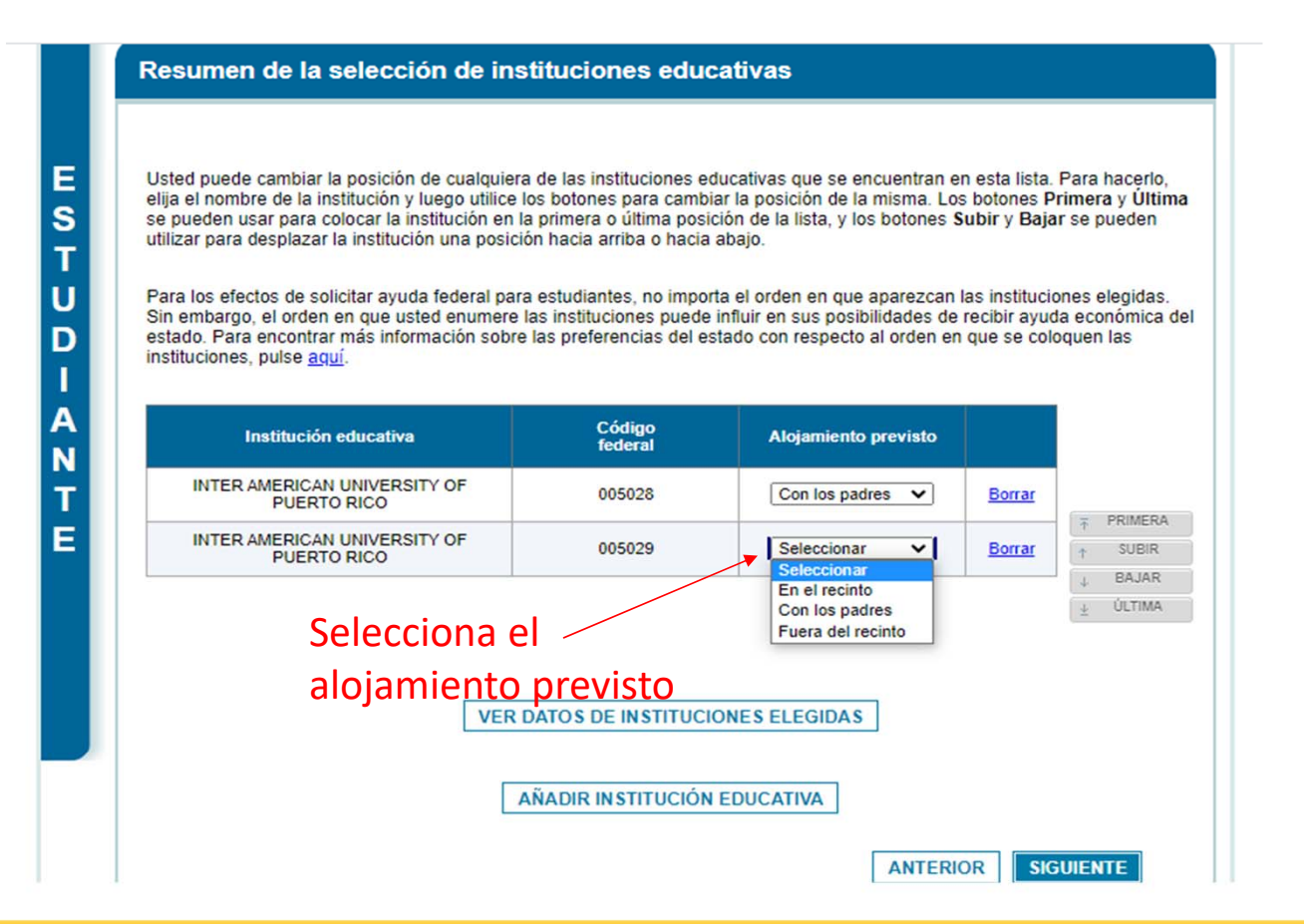

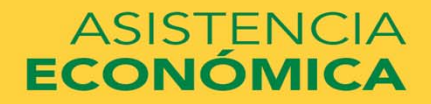

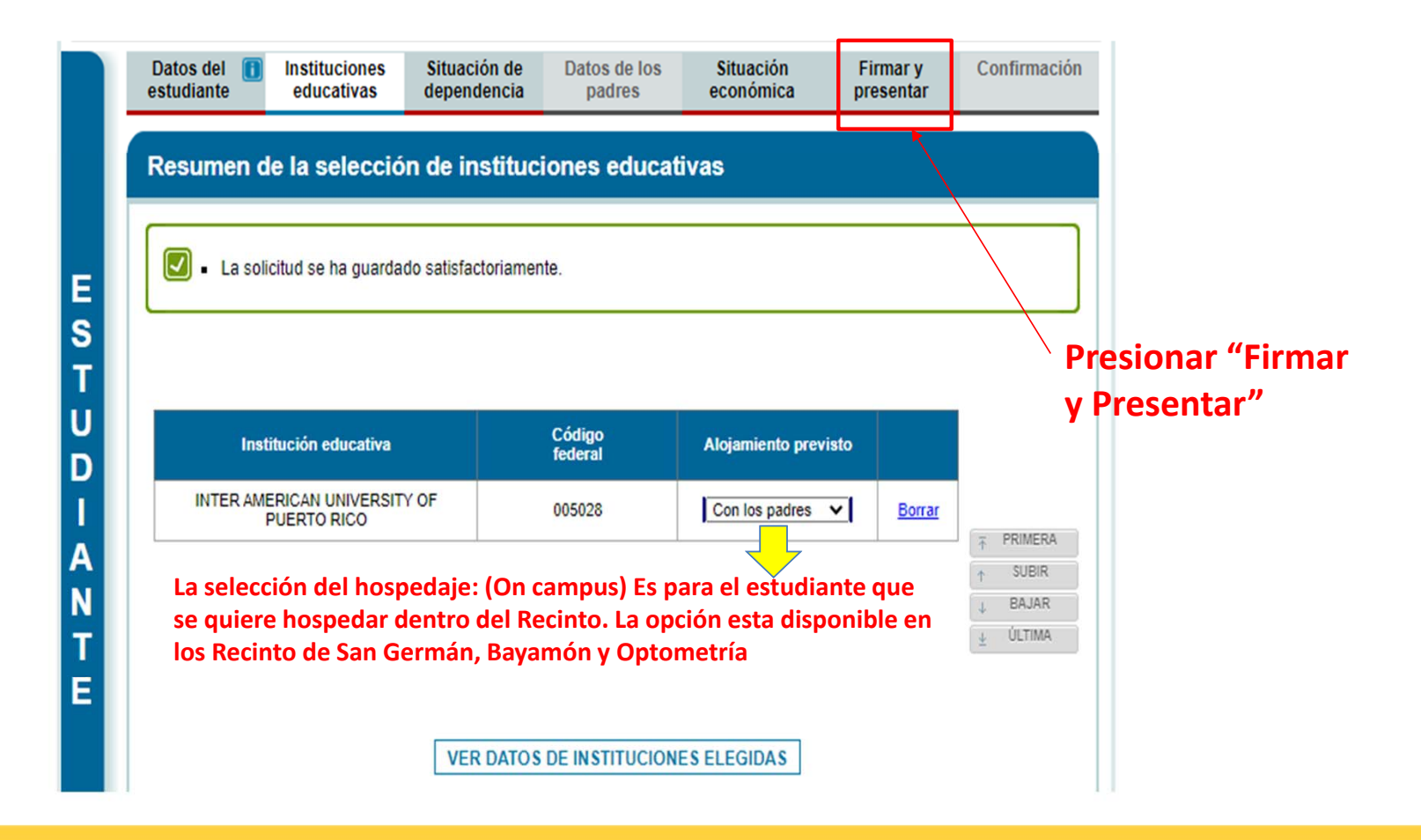

ASISTENCIA ECONÓMICA

### universidad interamericana de puerto rico $\, \stackrel{1}{ ext{ l}} \,$

| Instituciones educativas - No hubo cambios AÑADIR IN                                                                                                    | STITUCIÓN EDU                                            | CATIVA                        |          |
|----------------------------------------------------------------------------------------------------|----------------------------------------------------------|-------------------------------|----------|
| Situación de dependencia - No hubo cambios                                                                                                    |                                                          |                               |          |
| Datos generales: padres - No hubo cambios                                                                                                    |                                                          |                               |          |
|                                                                                                    |                                                          |                               |          |
| Situación económica                                                                                                    |                                                          |                               |          |
| Situación económica                                                                                                    | Respue                                                   | sta Respuesta<br>actual       | 1        |
| Situación económica<br>Desea omitir las preguntas sobre los bienes de su madre?                                                                                                    | Respue<br>anterior<br>NO                                 | sta Respuesta<br>actual<br>Sí | Corregir |
| Situación económica<br>Desea omitir las preguntas sobre los bienes de su madre?<br>38. A la fecha en que usted presentó la FAFSA, ¿cuál era el saldo de efectivo, ahorros y co<br>corrientes que tenía su madre?                                                                                                    | Respue<br>anterior<br>NO<br>Jentas S0                    | sta Respuesta<br>actual<br>Sí | Corregir |
| Situación económica<br>Desea omitir las preguntas sobre los bienes de su madre?<br>38. A la fecha en que usted presentó la FAFSA, ¿cuál era el saldo de efectivo, ahorros y co<br>corrientes que tenía su madre?<br>39. A la fecha en que usted presentó la FAFSA, ¿cuál era el valor neto de las inversiones o<br>ncluya los bienes raíces (salvo el domicilio habitual). | Respue<br>anterior<br>NO<br>Jentas SO<br>de su madre? SO | sta Respuesta<br>actual<br>Sí | Corregin |

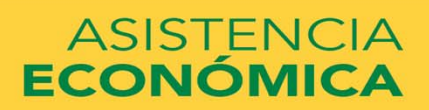

| REVISE O IMPRIMA SUS DATOS DE LA FAFSA         Firma del estudiante         Número de Seguro Social del estudiante         Apellido del estudiante         Securitaria         Fecha de nacimiento del estudiante (mm/dd/yyyy)         LEA LO SIGUIENTE ANTES DE CONTINUAR         Al firmar electrónicamente la presente solicitud utilizando su credencial FSA ID (nombre de usuario y contraseña) y/o cualquier otra credencial, o al firmar y enviarnos la correspondiente hoja de firma, USTED (el ESTUDIANTE) certifica lo siguiente:         1. que utilizará la ayuda económica estudiantil, ya sea federal o estatal, sólo para pagar el costo de estudiar en una institución de enseñanza superior;         2. que no se encuentra en incumplimiento de pago de ningún préstamo educativo federal o, de estarlo, que ha convenido en pagar dicha obligación de manera satisfactoria;         3. que no debe dinero por el pago en exceso de una beca de estudios federal o, de becede que be comunida en pagare activate de monera estisfactoria;         Yo el estudiante, acepto las condiciones de uso expuestas arriba. | Orientación y consejo<br>Condiciones de uso:<br>estudiante                                           |
|----------------------------------------------------------------------------------------------------|----------------------------------------------------------------------------------------------------|
| Acepto No acepto     Presionar "Acepto" y     Iuego "Firmar"                                                                                                    | Para poder presentar su<br>FAFSA, debe leer las<br>condiciones de uso y elegir<br>Aceptar.<br>Más>>> |

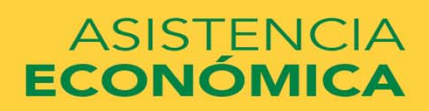

| Número de Seguro Social de la madre                                                                                                    |   |
|----------------------------------------------------------------------------------------------------|---|
| Apellido de la madre                                                                                                    |   |
| Fecha de nacimiento de la madre                                                                                                    |   |
| LEA LO SIGUIENTE ANTES DE CONTINUAR                                                                                                    |   |
| Al firmar electrónicamente la presente solicitud utilizando su credencial FSA ID<br>(nombre de usuario y contraseña) y/o cualquier otra credencial, o al firmar y<br>enviarnos la correspondiente hoja de firma, USTED (el PADRE o la MADRE del<br>estudiante) certifica que toda la información proporcionada es verdadera y completa a<br>su leal saber y entender y, si se le solicita, acepta: |   |
| <ol> <li>aportar información que acredite la exactitud de los datos proporcionados en<br/>la solicitud y</li> <li>aportar las declaraciones de impuestos, sean federales o estatales, que usted<br/>baya presentado o deba presentar.</li> </ol>                                                                                                    |   |
| Asimismo lusted entiende y acenta que el secretario de Educación tiene la autoridad<br>No. el padre o la madre, acepto las condiciones de uso expuestas arriba.<br>Acepto<br>No acepto<br>Credencial FSA ID del padre o de la madre:<br>Si usted no es el padre o la madre del estudiante, no introduzca la credencial FSA ID.                                                                     | - |
| Nombre de usuario de la credencial FSA ID, dirección de<br>correo electrónico o número de móvil                                                                                                    |   |
| Firmar con la credencial                                                                                                    |   |
| FSA ID de Padres y luego                                                                                                    |   |
| Crear credencial FSA ID presionar "Firmar"                                                                                                    |   |
| Olvidé mi nombre de usuario                                                                                                    |   |
| Olvide mi contrasena                                                                                                    |   |
|                                                                                                    |   |
| FIRMAR                                                                                                    |   |

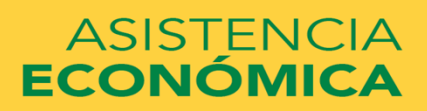

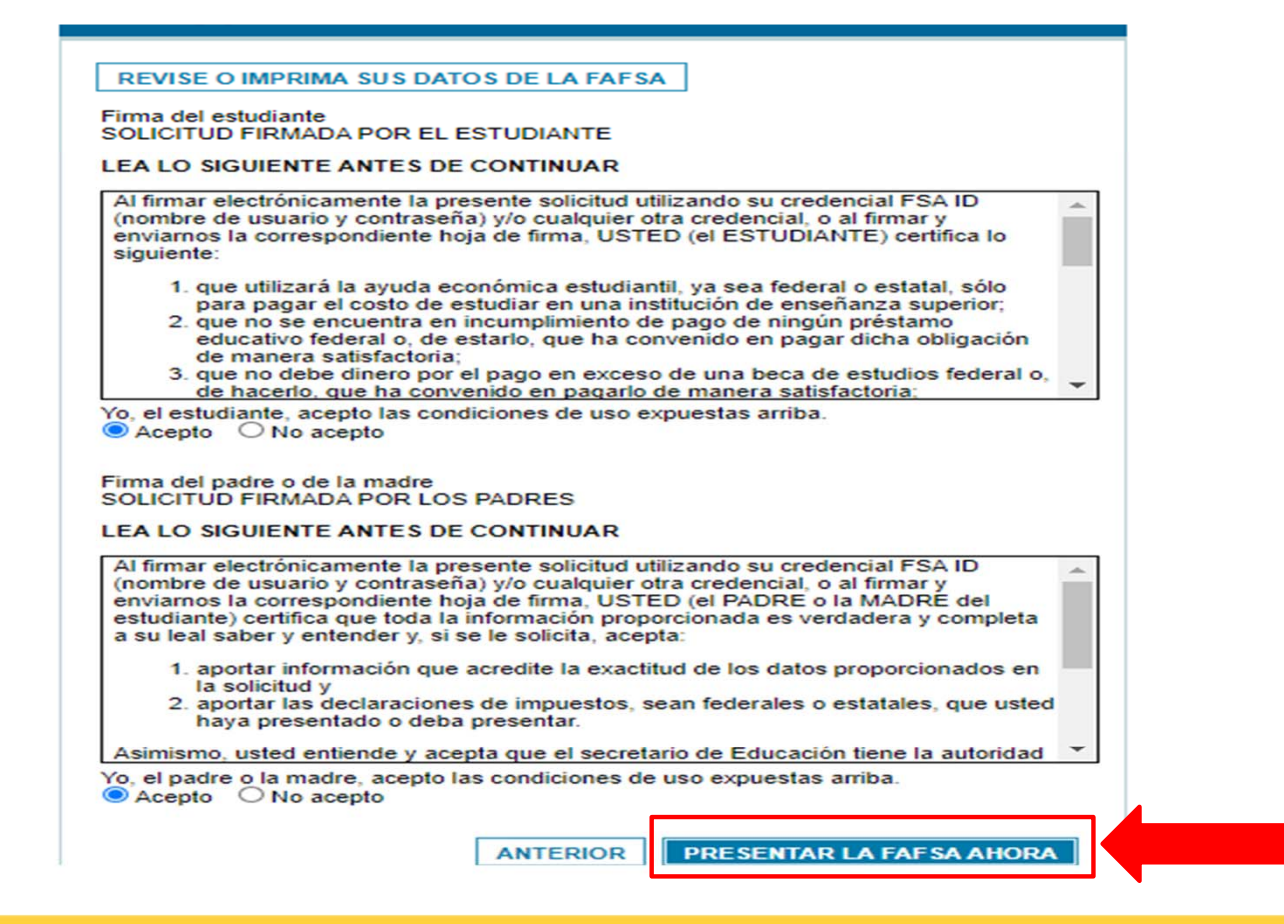

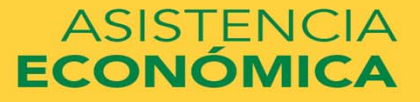

#### Su FAFSA fue transmitida satisfactoriamente a la Oficina de Ayuda Federal para Estudiantes, y se dio trámite Felicitaciones. a la misma. Próximos pasos Usted recibirá esta página por correo electrónico. En un plazo de 3 a 5 días hábiles, recibirá un correo electrónico notificando la tramitación de su FAFSA. Los datos de su FAFSA se enviarán a las instituciones educativas que incluyó en la solicitud, y esas instituciones los utilizarán para determinar el tipo y cantidad de ayuda que podría recibir. · Las instituciones se pondrán en contacto con usted si necesitan más información o cuando estén listas para hablar de su concesión de avuda económica. Si tiene preguntas sobre su paquete de ayuda económica, comuníquese con las instituciones que incluyó en su FAFSA. Instituciones educativas indicadas en su FAFSA: Más información de Tasa de Tasa de Tasa de Institución educativa graduación retención transferencia College Scorecard INTER AMERICAN UNIVERSITY OF 31% 74% 4% NA PUERTO RICO Según los requisitos de participación, usted podría Otorgamiento de ayuda

Aporte familiar previsto (EFC) = 000000 El aporte familiar previsto es una medida de cuánto usted puede contribuir al costo de sus estudios. Las instituciones educativas hacen uso del aporte familiar previsto para determinar el otorgamiento de ayuda federal.

El aporte familiar previsto no es el monto de ayuda que usted recibirá ni es la cantidad de dinero que tendrá que pagar para costear sus estudios superiores.

recibir lo siguiente:

Beca Pell (aproximado): \$6,345.00

#### Préstamo del Direct Loan Program (aproximado): \$7,500.00

Usted quizás tenga derecho también a otra ayuda económica (subvenciones, becas por mérito o puestos de estudio y trabajo) otorgada por el Gobierno federal, el estado o la institución educativa.

Además, debería conocer sobre los beneficios tributarios federales para la educación,

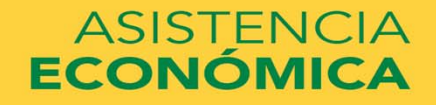

UNIVERSIDAD INTERAMERICANA DE PUERTO RICO 빈

## ¿Dudas o preguntas?

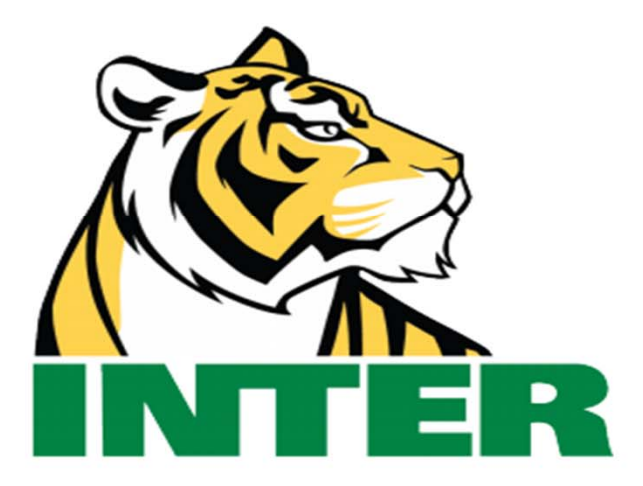

## #EstamosContigo

## #QuédateEnCasa

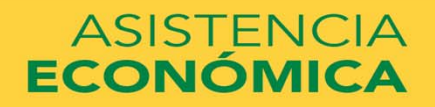

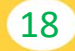